## **Running WinSearch on a Droid Tablet**

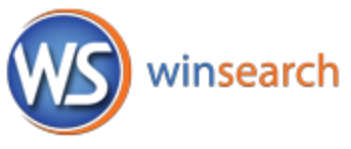

Droid phones and tablets have several apps for remote desktop connections, including the Microsoft Remote Desktop. You can find this app on the Google Play site or other apps by searching for *rdp* "windows server"

RSI does not care which app you use so you will want to look at product reviews before deciding which you want to download/purchase.

Once you have installed one, you can set up a connection to **mycloud.winsearch.com** with a username name of **WinSearchasp\abcjdoe** and your ASP connection password. If your setup window has a separate domain prompt, enter **WinSearchasp** as the domain name and then only include your user name (**abcjdoe**) as the username. Remember that your username is the three letter abbreviation for your company, the first letter of your first name and then you last name.

Some notes on the above apps – If you receive the following error message "The system could not log on, because to log on to this remote console session you must have administrative permissions on this computer." If this happens, clear the "Connect to console" check box in the settings of the app.